## <u>DES Kullanım Klavuzu</u>

Mükellef OKS BES Firması ile sözleşme imzalar ( OKS BES + Mükellef )

OKS BES Firması gelen sözleşme ile ilgili kendi iç iş süreçlerini tamamlar. (OKS BES )

OKS BES Firması entegrasyona tabi şifre ve bilgileri mükellefin e-posta adresine ve / veya cep telefonuna gönderir. (OKS BES + Mükellef)

• Şifre alım , gönderim işlemleri konusunda İşNet ve Luca taraf değildir. Bu işlemler OKS BES firması sorumluluğundadır.

## ( DES Başvuru )

Mükellefin DES entegrasyonuna sahip olması için; firmanın Mali müşaviri Luca MMP kullanmalıdır.BES firması ile Luca MMP arasındaki entegrasyona sahip olabilmek için firmanın DES sözleşmesini doldurması gereklidir.Mükellef, <u>https://abone.isnet.net.tr/DijitalEkoSistemSozlesmesi</u> sayfasından DES sözleşmesine ulaşarak online olarak sözleşmeyi doldurup onayla butonuna bastıktan sonra tarafına gelen e-posta da bulunan <u>aktivasyon için tıklayınız</u> ifaDESine tıkladığında sözleşmenin üzerinde yazan mail adresine DES portal giriş bilgileri iletilir. (MHN, TC Kimlik No, Şifre)

# (Mükellef)

- BES firması ile anlaşma yapıldığında imzalanan sözleşme üzerinde yazan sözleşme numarası Luca MMP içerisinde BES sözleşme numarası alanına yazılır.
- DES giriş bilgileri iletilen müşteri <u>https://www.dijitalekosistem.net/DES/</u> adresinden portale girip anasayfada bulunan sözleşme alanına aynı sözleşme numarasını yazmalıdır,böylelikle Luca MMP ve DES arasındaki entegrasyon tamamlanmış olur.
- Yine aynı ekran üzerinde bulunan WS Bilgileri (Sigorta Servis Kullanıcı Bilgileri) alanına Emeklilik firmasından almış oldukları kullanıcı adı ve parola bilgileri girildikten sonra BES firması ile aradaki entegrasyon tamamlanmış olacaktır.

#### DES Ekranları

1. www.dijitalekosistem.net adresine girilir.

| ← → C ▲ Güvenli   https://dijitalekosistem.net/des/<br>Ш Uygulamalar 🔄 Merlin 🗅 Bo 🕒 Lucanet Admin Panel 🗅 OLO Portali 【 | 🛐 İşNet Portal         |                 | ☆ :                                                     |
|----------------------------------------------------------------------------------------------------|------------------------|-----------------|---------------------------------------------------------|
|                                                                                                    |                        |                 |                                                         |
|                                                                                                    | DES Po                 | rtal            |                                                         |
|                                                                                                    | Giriş                  |                 |                                                         |
|                                                                                                    | MHN                    |                 |                                                         |
|                                                                                                    | 🛔 T.C. Kimlik No       |                 |                                                         |
|                                                                                                    | Sifre                  |                 |                                                         |
|                                                                                                    | Giriş                  | Şifremi Unuttum |                                                         |
|                                                                                                    | 2017 © Dijital Eko Sis | tem İşNet       | Activate Windows<br>Go to Settings to activate Windows. |

- 2. <u>bilgi@dijitalekosistem.net</u> mail adresinden DES sözleşmesinde belirtilen e-posta adresine gönderilen e-posta içerisindeki bilgiler yukarıdaki ekrana girilir.
- 3. İlgili bilgiler girildikten sonra aşağıdaki ekran gelecektir.

| DES Portal  |               |
|-------------|---------------|
|             |               |
| DES Sigorta | DES Yönetim   |
| DES Sigorta | (DES Yönetim) |
|             |               |

4. Yukarıdaki ekrandaki DES Sigorta butonuna tıklanır ve aşağıdaki ekrana gelinir.

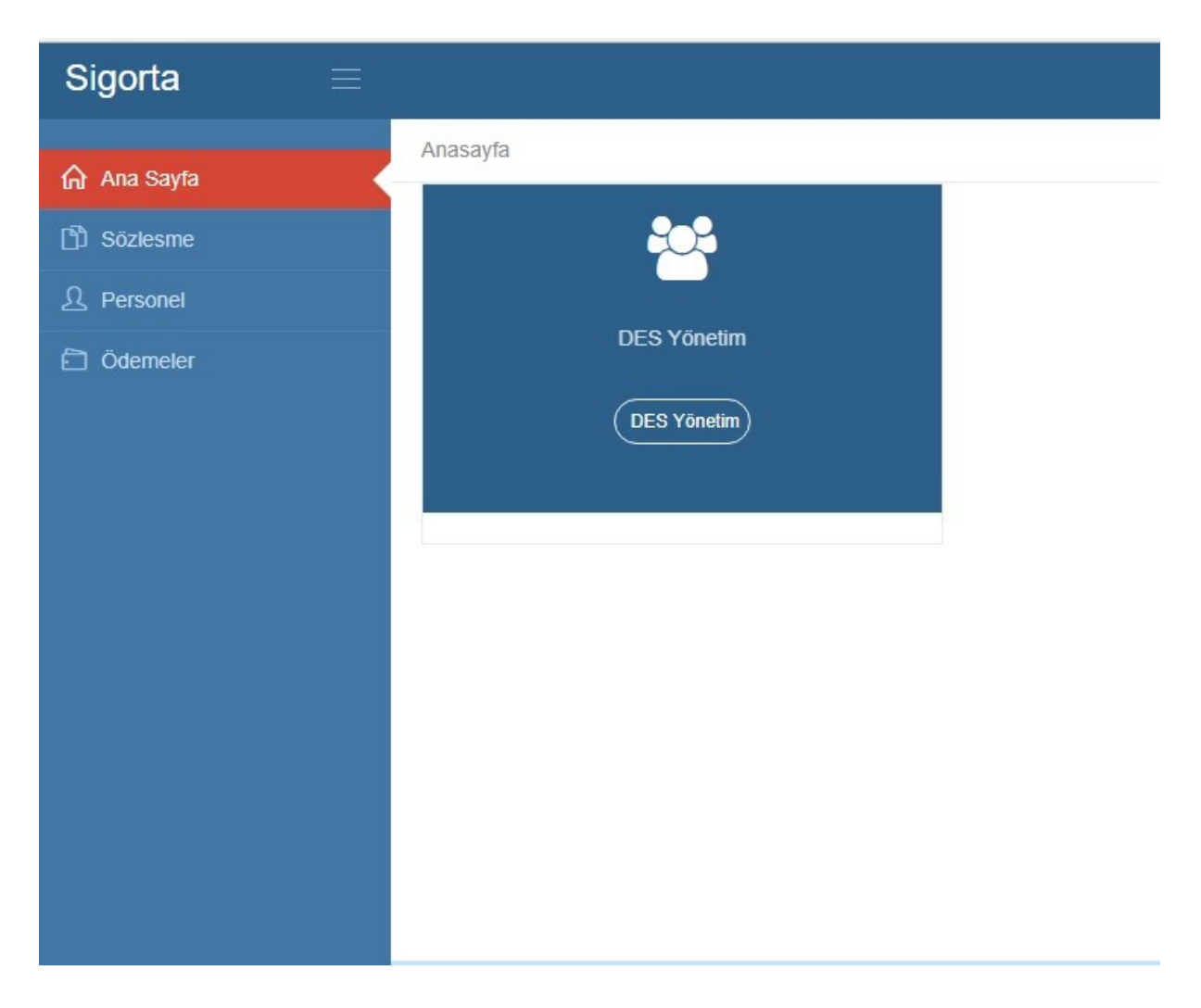

5. Soldaki menüden Sözleşme kısmına tıklanır. Aşağıdaki ekran ilgili alanlar boş olacak şekilde gelir.

| Sigorta   | ≡ | 🗰 🌕 Ayhan AKGÖZ 🗸 🔄                                                                                          |
|-----------|---|----------------------------------------------------------------------------------------------------|
| Ana Savfa |   | Anasayfa × Sözleşme Listesi                                                                                  |
| Sözlesme  |   |                                                                                                    |
|           |   | + Yeni Sözleşme                                                                                              |
| Ödemeler  |   |                                                                                                    |
|           |   | Sözleşme N🏟 Sözleşme Koda Sigorta Şirketi 🕴 Sözleşme Başl. Tariha Sözleşme Bit. Tarihi 🖗 Min Kesinti Orana 🛛 |
|           |   | Tabloda herhangi bir veri mevcut değil                                                                       |
|           |   |                                                                                                    |
|           |   |                                                                                                    |
|           |   |                                                                                                    |
|           |   |                                                                                                    |
|           |   |                                                                                                    |
|           |   |                                                                                                    |
|           |   |                                                                                                    |

- 6. <u>Yeni Sözleşme</u> butonuna tıklanır. Tıklandığında aşağıdaki gibi bir ekran açılır. Açılan bu ekranda;
- Anlaşma sağlanan ilgili firma seçilir
- Sözleşme numarası girilir
- Sözleşme başlangıç tarihi seçilir
- Kaydet yapılır.

| Sigorta 🛛 🔤 |                          |                   |                                 | -         | 🎫 🥚 Ayhan AKGÖZ 🗸 🗧                          |
|-------------|--------------------------|-------------------|---------------------------------|-----------|----------------------------------------------|
|             | Anasayfa <b>Sözles</b> i | Yeni Sözleşme     |                                 | ×         |                                              |
|             |                          | Cigorta Eirman    | AECON Emoleilikus Havet         |           |                                              |
| 🖪 Sözlesme  |                          | Sigura Firmasi    |                                 |           |                                              |
|             |                          | Sözleşme Kodu     | ALLİANZ Hayat ve Emeklilik A.Ş. |           | + Yeni Sözleşme                              |
|             |                          | Min Kesinti Oranı | ALLÍANZ Yaşam ve Emeklilik A.Ş. |           |                                              |
|             | Sözleşme N¢              | Sözlesme No       | ANADOLU Hayat Emeklilik         | Bit. Tari | hi 🗍 Min Kesinti Orar 🛊                      |
|             | _                        | 302leşine No      | AVIVASA Emeklilik ve Hayat      |           |                                              |
|             |                          | Sözleşme          | AXA Hayat Emeklilik             |           |                                              |
|             |                          | Başlangıç Tarihi  | BEREKET Emeklilik               |           |                                              |
|             |                          | Sözleşme Bitiş    | BNP PARIBAS CARDIF Emeklilik    |           |                                              |
|             |                          | Tanhi             | CIGNA Finans Emeklilik          |           |                                              |
|             |                          |                   | FIBA Emeklilik                  |           |                                              |
|             |                          |                   | GARANTİ Emeklilik               |           |                                              |
|             |                          |                   | GRUPAMA Emeklilik               | _         |                                              |
|             |                          |                   | HALK Emeklilik                  |           |                                              |
|             |                          |                   | KATILIM Emeklilik               |           |                                              |
|             |                          |                   | METLIFE                         |           |                                              |
|             | 2017 © DES Portal İşNet  |                   | NN Havat                        |           | Ayhan AKGÖZ [ T.C. Kimlik No : 70525039090 ] |

## 7. İlgili bilgiler doldurulduktan sonra kaydet butonuna basılır.

| eni Sözleşme                 |                                |
|------------------------------|--------------------------------|
| Sigorta Firması              | <b>XXXXXXX</b> Hayat Emeklilik |
| Sözleşme Kodu                | 123456                         |
| lin Kesinti Oranı            | 3,00                           |
| Sözleşme No                  | 123456                         |
| Sözleşme<br>Başlangıç Tarihi | 01.01.2018                     |
| Sözleşme Bitiş<br>Tarihi     |                                |
|                              | Kaydet Temizle                 |

8. Kaydet dedikten sonra aşağıdaki gibi özet bilgiler tek satır olarak ekrana gelir.

| Sigorta 🛛 🔤 |                             |                  |                              |                          |                        |                   | Alper YÜCEL 🗸                                                                  |
|-------------|-----------------------------|------------------|------------------------------|--------------------------|------------------------|-------------------|--------------------------------------------------------------------------------|
|             | <u>Anasayfa</u> • <b>So</b> | özleşme Listesi  |                              |                          |                        |                   |                                                                                |
| 🖞 Sözlesme  |                             |                  |                              |                          |                        |                   |                                                                                |
|             |                             |                  |                              |                          |                        |                   | + Yeni Sözleşme                                                                |
| Ödemeler    |                             |                  |                              |                          |                        |                   |                                                                                |
|             | Sözleşme                    | N🌢 🛛 Sözleşme Ko | od <b>\$</b> Sigorta Şirketi | 🔷 🌲 Sözleşme Başl. Tarih | Sözleşme Bit. Tarihi 🔷 | Min Kesinti Orar🛊 |                                                                                |
|             | 1201465                     | Soz142           | NN Hayat ve Emeklilik A.Ş.   | 17/02/2017               | 23/03/2017             | 3,00              | <ul> <li>Düzenle</li> <li>Sil</li> <li>WS Bilgileri</li> <li>Kaydet</li> </ul> |
|             | 12638716                    | 1426416          | ANADOLU Hayat Emeklilik      | 01/11/2017               |                        | 3,00              | <ul> <li>✔ Düzenle</li> <li></li></ul>                                         |
|             | KM13870                     | 001              | AVIVASA Emeklilik ve Hayat   | 01/07/2018               |                        | 3,00              | <ul> <li>Düzenle</li> <li>Sil</li> <li>WS Bilgileri</li> <li>Kaydet</li> </ul> |

9. Bu ekranda sağ tarafta bulunan WS Bilgileri Kaydet tıklanır.

| Sigorta     |                  |              |                         |                       |                       |            | 🍐 Ayhan AKGÖZ 🗸 🛛 🗧 |
|-------------|------------------|--------------|-------------------------|-----------------------|-----------------------|------------|---------------------|
| 🏠 Ana Sayfa | Anasayfa • Sözle | eşme Listesi |                         |                       |                       |            |                     |
| 🖸 Sözlesme  |                  |              |                         |                       |                       |            |                     |
|             |                  |              |                         |                       |                       |            | + Yeni Sözleşme     |
| Ödemeler    | Sözlesme Nå      | Sõzlesme Ko  | dt Sigorta Sirketi      | ≜ Sözlesme Bast Tarih | Sözlesme Bit Tarihi ≜ | Min Kesint | i Orant             |
|             | 123456           | 123456       | ANADOLU Hayat Emeklilik | 01/01/2018            |                       |            | 3,00                |
|             |                  |              |                         |                       |                       |            |                     |
|             |                  |              |                         |                       |                       |            |                     |
|             |                  |              |                         |                       |                       |            |                     |
|             |                  |              |                         |                       |                       |            |                     |

\*\*WS Bilgileri BES firmaları tarafından SMS, e-Posta veya bir ekrandan alacağınız ve güvenliğiniz için önem arzeden bilgiler olup ilgili şifreler için anlaşmalı olduğunuz BES firması ile iletişime geçiniz.

#### 10. Açılan Sayfaya

### 10.a Anadolu Hayat Emeklilik İçin

- Öncelikle Anadolu Hayat Emeklilik firması ile sözleşme tamalanır.
- Tamamlanan sözleşme doğrultusunda kullanıcı Adı ve Parola sözleşmedeki yetkili kişinin verilen cep telefonuna SMS olarak gönderilmektedir.DES ekranlarında aşağıdaki görselde de görüldüğü gibi İlgili alanlara bu bilgiler girilir.
- Ek olarak DES te olası yaşanacak olan herhangi bir problemde Anadolu Hayat Emeklilik firmasının sözleşme sonrası mail ile müşterilerine gönderdiği kendi ekranlarına giriş bilgilendirme maili ile personel ve ödemeleri müşteriler yükleyebilirler.

| Sigorta 🛛 🔳 |                                                   |                  |                    |            |             | # e                                | Alper YÜCEL 🗸 🗧                                                                       |
|-------------|---------------------------------------------------|------------------|--------------------|------------|-------------|------------------------------------|---------------------------------------------------------------------------------------|
|             | Anasavfa <b>Sözles</b> i                          | Sigorta Servis K | ullanici Bilgileri |            | ×           |                                    |                                                                                       |
| Ana Sayfa   | Anabayia Soziegi                                  |                  |                    |            | _           |                                    |                                                                                       |
| 🛱 Sözlesme  |                                                   | Kullanıcı Adı *  | alper              |            |             |                                    | _                                                                                     |
| 요 Personel  |                                                   | Parola *         | yücel              |            |             |                                    | + Yeni Sözleşme                                                                       |
| 🔁 Ödemeler  |                                                   |                  |                    |            |             |                                    |                                                                                       |
|             | Sözleşme Nê         9           1201465         5 | _                |                    | 🖺 Kaydet   | İptal it. T | farihi 🔶 Min Kesinti Oranî<br>3,00 | Düzenle     Sil     Sil     Kaydet                                                    |
|             | 12638716 14                                       | 26416 ANADOLI    | J Hayat Emeklilik  | 01/11/2017 |             | 3,00                               | <ul> <li>☞ Düzenle</li> <li>■ Sil</li> <li>♣+ WS Bilgileri</li> <li>Kaydet</li> </ul> |
|             |                                                   |                  |                    |            |             |                                    |                                                                                       |

## 10.b AVİVASA için

- Öncelikle AVİVASA ile sözleşme tamamlanır.
- Avivasa için Kullanıcı adı ve Parola, AVİVASA ile sözleşme tamamladıktan sonra sözleşmede yetkili olarak belirtilen kişinin cep telefonuna SMS olarak gönderilmektedir.
- DES te olası yaşanacak olan herhangi bir problemde AVİVASA da aynı kullanıcı adı ve parola ile kendi sistemi olan Bİ TIKLA sistemine personel ve ödeme yükleme olanağını müşterilerine sunmaktadır.

| Sigorta $\equiv$ |                        |                 |                        |                |                                         | Alper YÜCEL 🗸 🗧                                                                      |
|------------------|------------------------|-----------------|------------------------|----------------|-----------------------------------------|--------------------------------------------------------------------------------------|
| Ana Sayfa        | Anasayfa • <b>Sözl</b> | Sigorta Servis  | Kullanici Bilgileri    | ×              |                                         |                                                                                      |
| 🖞 Sözlesme       |                        |                 |                        |                |                                         |                                                                                      |
| 요 Personel       |                        | Kullanıcı Adı * | xxxx@xxx.com           |                |                                         | + Yeni Sözleşme                                                                      |
| 🗂 Ödemeler       |                        | Parola *        | 123445                 |                |                                         | _                                                                                    |
|                  | Sözleşme Nó<br>1201465 |                 |                        | 🖹 Kaydet İptal | 3it. Tarihi ∳ Min Kesinti Orar∳<br>3.00 | Ø Düzenle<br>■ Sil<br>♣ WS Bilgileri<br>Kaydet                                       |
|                  | 12638716               | 1426416 ANA     | DOLU Hayat Emeklilik   | 01/11/2017     | 3.00                                    | <ul> <li>Düzenle</li> <li>Sil</li> <li>WS Bilgileri</li> <li>Kaydet</li> </ul>       |
|                  | KM13870                | 001 AVIV        | ASA Emeklilik ve Hayat | 01/07/2018     | 3.00                                    | <ul> <li>✔ Düzenle</li> <li>▲ Sil</li> <li>♣ WS Bilgileri</li> <li>Kaydet</li> </ul> |

### 10.c NN Hayat Emeklilik için

- Öncelikle NN Hayat Emeklilik ile sözleşme tamamlanır.
- Kullanıcı adı ve Parola sözleşme sırasında yetkili olarak belirtilen ve bilgileri verilen kişinin e-posta adresine kullanıcı adı,cep telefonuna SMS ile de şifresi gönderilir.
- DES te olası yaşanacak olan herhangi bir problemde müşteriler mevcut kullanıcı adı ve parolaları ile NN Hayat Emeklilik sistemine giriş yaparak webservis şifresi talep edilebilir,personel ve ödeme yüklemelerini bu ekranlardan da yapılabilirler.

| Sigorta $\equiv$ |                        |                  |                    |          |       | # <b>(</b>                              |                                                                                      |
|------------------|------------------------|------------------|--------------------|----------|-------|-----------------------------------------|--------------------------------------------------------------------------------------|
| ଲି Ana Sayfa     | Anasayfa <b>Sözl</b>   | Sigorta Servis K | ullanici Bilgileri |          | ×     |                                         |                                                                                      |
| 🖸 Sözlesme       |                        |                  |                    |          |       |                                         |                                                                                      |
| ည် Personel      |                        | Kullanıcı Adı *  | TESTOKS1M          |          |       |                                         | Yeni Sözleşme                                                                        |
| 🗈 Ödemeler       |                        | Parola *         | Tst1217*           |          |       |                                         |                                                                                      |
|                  | Sözleşme Né<br>1201465 | _                | _                  | 🖺 Kaydet | İptal | Bit. Tarihi ♦ Min Kesinti Oran≬<br>3.00 | <ul> <li>Ø Düzenle</li> <li>Î Sil</li> <li>₩ SS Bilgileri</li> <li>Kaydet</li> </ul> |

#### 11.Personel Gönderimi

- Öncelikle Luca MMP de bordro işlemi tamamlanmış tüm personeller DES'e gönderilir.
- Personeller DES'e aktarıldıktan sonra DES'in içerisindeki Personel kısmında 'Sigorta Firmasına Gönder' butonuna basılarak aktarılmış personeller sigorta firmasına gönderilir ve 'Durum Sorgula' butonuna basılarak kısa süre içerisinde personellerin durumu sorgulanır poliçe numaralarının oluşması beklenir.Bu esnada cayma yapan ya da ayrılan personeller de durumda gözükmektedir. Hata alan personel olursa eğer,personellerin (TC No, Telefon No, IBAN,Ad-Soyad vs.) girişleri kontrol edilir,hata ya da eksik varsa ilgili düzenleme yapılarak tekrardan sigorta firmasına gönderilir. 'Durum Sorgula' butonu ile personellerin durum ve poliçe numaraları sorgulanarak oluşturulması beklenir.
- Personel bilgileri (TC No, Telefon No, IBAN,Ad-Soyad vs.) dışında sistemde oluşan farklı bir hata varsa,İş Net'e (tarafımıza) ulaşarak bildirmeniz ve hata çözülmüştür bilgisini tarafımızdan aldıktan sonra işlem yapılmalıdır.

|                         |                                                                                                  |                                                                                                    |                                                                                                    |                                                                                                    | 🗰 🥚 Alper YÜCEL 🗸 🕠                                                                                                    |
|-------------------------|--------------------------------------------------------------------------------------------------|----------------------------------------------------------------------------------------------------|----------------------------------------------------------------------------------------------------|----------------------------------------------------------------------------------------------------|----------------------------------------------------------------------------------------------------|
| Anasayfa 🔹 Personel Lis | tesi                                                                                             |                                                                                                    |                                                                                                    |                                                                                                    |                                                                                                    |
|                         |                                                                                                  |                                                                                                    |                                                                                                    |                                                                                                    |                                                                                                    |
| NN Hayat ve Emekl       | ilik A.Ş Soz' 🔻                                                                                  |                                                                                                    | n Sigorta Firmas                                                                                                    | sına Gönder <b>?</b> Durur                                                                                                    | m Sorgula + Yeni Personel                                                                                                    |
|                         |                                                                                                  |                                                                                                    |                                                                                                    |                                                                                                    | A.r                                                                                                    |
|                         |                                                                                                  |                                                                                                    |                                                                                                    |                                                                                                    | Ald.                                                                                                    |
| Toplam 1 personel, 0    | poliçe.                                                                                          |                                                                                                    |                                                                                                    |                                                                                                    |                                                                                                    |
| Kimlik No               | 🕈 Ad Soyad                                                                                       | 🔺 İşe Giriş Tarihi                                                                                                    | 🕈 Poliçe No                                                                                                    | 🔷 Durum                                                                                                    | \$                                                                                                    |
| 11278411634             | Alper Yücel                                                                                      | 01/11/2017                                                                                                    |                                                                                                    | Aktarılmadı                                                                                                    | C Düzenle<br>â Sil                                                                                                    |
|                         | Anasayfa • Personel Lis<br>NN Hayat ve Emekl<br>Toplam 1 personel, 0<br>Kimlik No<br>11278411634 | Anasayfa • Personel Listesi          NN Hayat ve Emeklilik A.Ş Soz'         Toplam 1 personel, 0 poliçe.         Kimilik No       4 Ad Soyad         11278411634       Alper Yücel | Anasayfa • Personel Listesi          NN Hayat ve Emeklilik A.Ş Soz'         Toplam 1 personel, 0 poliçe.         Kimlik No       Ad Soyad       İşe Giriş Tarihi         11278411634       Alper Yücel       01/11/2017 | Anasayfa * Personel Listesi          NN Hayat ve Emeklilik A.Ş Soz'       Sigorta Firma         Toplam 1 personel, 0 police.       Sigorta Firma         Kimlik No       Ad Soyad       İşe Giriş Tarihi       Police No         11278411634       Alper Yücel       01/11/2017       Police No | Anasayfa • Personel Listesi          NN Hayat ve Emeklilik A.Ş Soz'       Sigorta Firmasına Gönder       ? Durun         Toplam 1 personel, 0 poliçe.       Ad Soyad       İşe Giriş Tarihi       Poliçe No       Durum         11278411634       Alper Yücel       01/11/2017       Aktarılmadı |

### 12.Ödemeler

- DES'ten Emeklilik firmasına aktarılan personeller başarı ile ulaşıp,poliçe numaraları tamamlandıktan sonra Ödemeler sekmesinde personellerin tahsilat gönderim işlemi yapılır.
- Ödemeler Sekmesine girdikten sonra sayfanın sağ üst bölümünde bulunan sigorta firmasına gönder sekmesine tıklanarak gönderim işlemi tamamlanır.Bu işlemden sonra yine sağ üst bölümde (sigorta fimasına gönder butonunun yanında) bulunan durum sorgula butonuna tıklanır,anlaşmalı olduğunuz BES firmasında tahsilat işlenmiştir yanıtının gelmesi beklenir. Tahsilat İşlenmiştir yanıtı geldikten sonra toplam ödenecek olan tutar BES firmasının hesabına havale yada EFT ile toplam şekilde gönderilir.
- Tahsilat gönderimi sonrasında hata almanız ya da tahsilat işlenememiştir uyarısı almanız durumunda İş Net'e (tarafımıza) bildirmeniz ve akabinde tarafımızdan sorun giderildikten sonra tahsilatları tekrar aynı ekran üzerinden göndermeniz gerekmektedir.

| Sigorta     | Ξ |                |                   |             |             |            |          |           |                     |          |                    |                    |
|-------------|---|----------------|-------------------|-------------|-------------|------------|----------|-----------|---------------------|----------|--------------------|--------------------|
| 🎧 Ana Sayfa |   | Anasayfa - Öde | eme Listesi       |             | VII / AV    | 6          |          |           |                     |          |                    |                    |
| 🖞 Sözlesme  |   | aaaa haya      | at •              | 2018        | •           | Haziran    | •        |           | 🖪 Sigorta Firmasina | Gönder   | ? Durum Sorgula    | + Yeni Ödeme       |
|             |   |                |                   |             |             |            |          |           |                     |          |                    | -                  |
| Odemeler    |   |                |                   |             |             |            |          |           |                     |          | Ara:               |                    |
|             |   | Toplam Katk    | ı Payı Tutarı: 1. | .042,00 Öde | enecek tuta | ar: 968,00 |          |           |                     |          |                    |                    |
|             |   | Personel       | 🗘 Ödeme Ta        | rihi 🔶      | Katki Pa    | yı Oranı   | \$ Yıl   | † Ay † I  | Katkı Payı Tutarı   | \$ Gön   | derim Durumu       | \$                 |
|             |   | XXXXXXXX       | 06/07/2018        | }           |             |            | 3,00 201 | 8 Haziran | 5                   | ,00 Tahs | silət İşlenmiştir. | Ø Düzenle<br>₫ Sil |
|             |   | уууууууу       | 05/07/2018        |             |             |            | 3,00 201 | 8 Haziran | 120                 | .00 Tahs | ilat İşlenmiştir.  | C Düzenle          |